# **SAP Concur Checklist - Getting Started**

Below is a checklist to help you get setup on SAP Concur

If not already logged in, go to https://www.chapman.edu/concur and click "Login to Concur" button

#### **Email Verification**

Go to Profile > Profile Settings > Personal Information

In the email section, verify your Chapman University email address. A valid email address gives Concur the ability to associate receipt information forwarded from your email address to your Concur account. These receipts will be available in the Receipts Gallery

#### **Travel Profile Setup**

Go to Profile > Profile Settings > Personal Information

Review your information and confirm that your name is correct and that it matches your travel documents

Ensure at least two telephone numbers are included in your profile

Update the Emergency Contact section

Add Travel Preferences, Rewards Programs, and unused flight tickets/credits

Add Known Traveler No.

Add Passport Information

Assign Travel Arrangers

Add Credit Card information

#### Mobile App Registration/Setup

Go to Profile > Profile Settings > Concur Mobile Registration

Register for Concur Mobile Go to App Center Download SAP Concur Mobile and TripIt Pro on your smartphone

### Delegation

Go to Profile > Profile Settings > Expense Delegates

Review existing delegates and add additional delegates if needed

### **Alerts/Notifications**

Go to SAP Concur Home Screen > Alerts

Sign up to receive e-receipts. You must do sign up for yourself. Your delegate cannot do this for you. 

Sign up for Triplt Pro. If you already use Triplt, upgrade your existing account to Triplt Pro.

## Note and keep the following emails handy

- 1. receipts@concur.com forward digital receipts to this address so they are added to your receipt gallery for easy attachment to the expense line item
- 2. plans@tripit.com forward trip confirmations (booked outside of Concur) to this address so they are included in Concur for expensing and included in TripIt Pro itinerarie